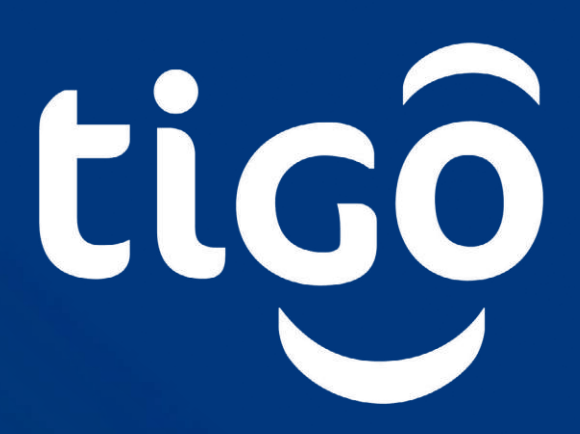

# Tutorial para completar la activación VIX Premium

### con tu Servicio Residencial Tigo

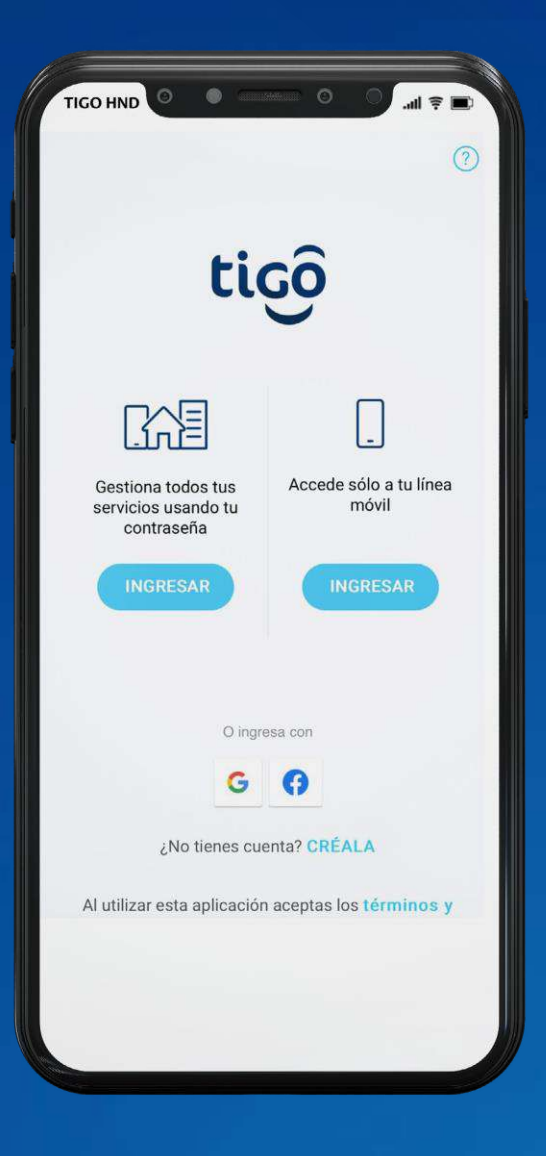

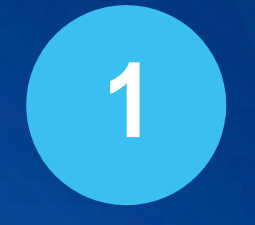

#### Ingresa a Mi Tigo App

O desde la web en mi.tigo.com.hn haciendo clic aquí y presiona INGRESAR

| GO HND                                                                       | ati '       |
|------------------------------------------------------------------------------|-------------|
| tiçô                                                                         |             |
| Correo electrónico o teléfono                                                |             |
|                                                                              |             |
| Contraseña                                                                   | 2           |
| Contraseña<br>¿Olvidaste tu contraseña?                                      | 2           |
| Contraseña<br>¿Olvidaste tu contraseña?<br>INGRESAR                          | ي<br>ن<br>ن |
| Contraseña<br>¿Olvidaste tu contraseña?<br>INGRESAR<br>¿No tienes cuenta? CR | فع<br>Éala  |

Inicia sesión

2

Con tu correo electrónico y

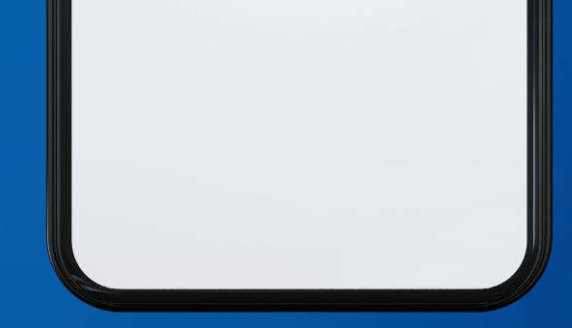

#### contraseña y presiona INGRESAR

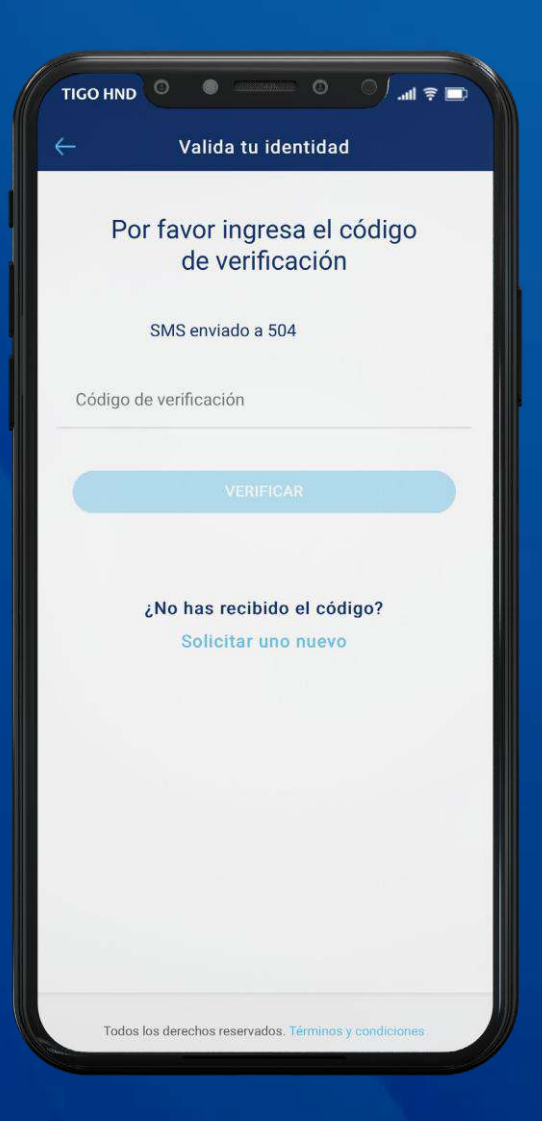

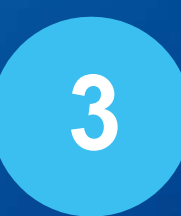

#### Ingresa el código

### Enviado al correo electrónico y presiona VERIFICAR

| TIGO HND   | 0                        |                   | ₹ lu.    |   |
|------------|--------------------------|-------------------|----------|---|
| ÷          |                          |                   |          |   |
| içô        | ¡Hola!                   | Q                 | Ø        | 8 |
|            |                          |                   |          |   |
| Mis S      | ervicios                 | + ASOCIAR         | CUENTA   |   |
|            |                          |                   |          |   |
| Mitigô     | EL HOGAR<br>2680191      |                   | >        |   |
|            |                          |                   |          | - |
| <br>Mitiçô | Pospago<br>99023492      |                   | >        |   |
|            | 📿 (Cambiaste tu p        | lan? Actualiza ao | of       | - |
|            |                          |                   |          | _ |
|            |                          |                   |          |   |
|            |                          |                   |          |   |
|            |                          |                   |          |   |
|            |                          |                   |          |   |
|            |                          |                   |          |   |
| Todo       | s los derechos reservado | s. Términos y con | diciones |   |
|            |                          |                   |          |   |

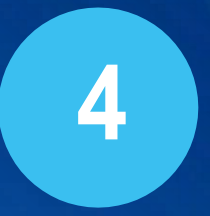

#### Selecciona Servicio Hogar

#### De no estar asociado, haz clic ASOCIAR CUENTA

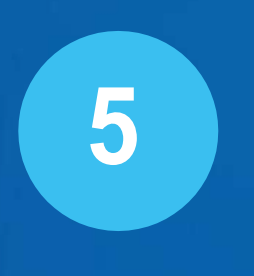

#### Presiona GESTIONAR

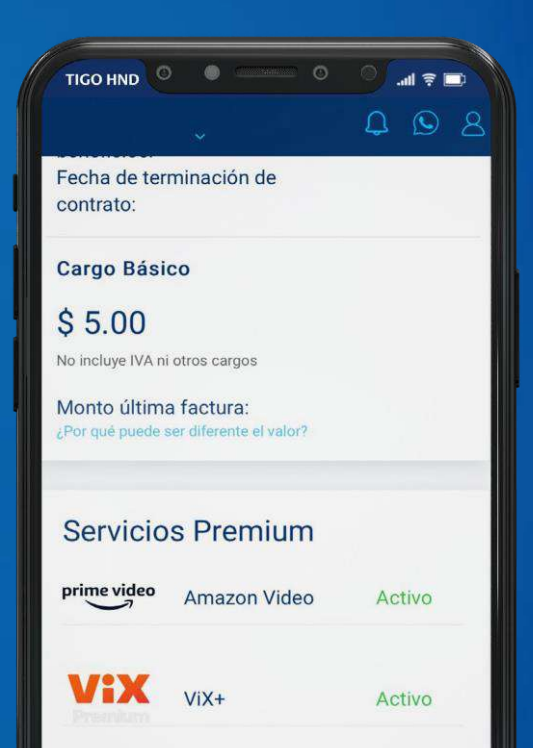

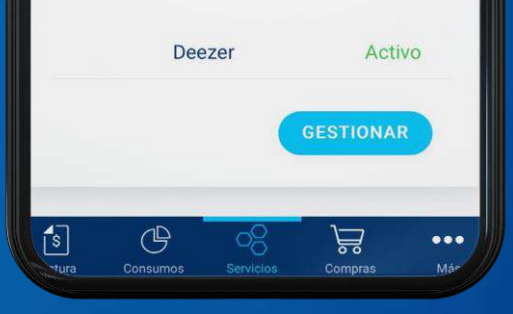

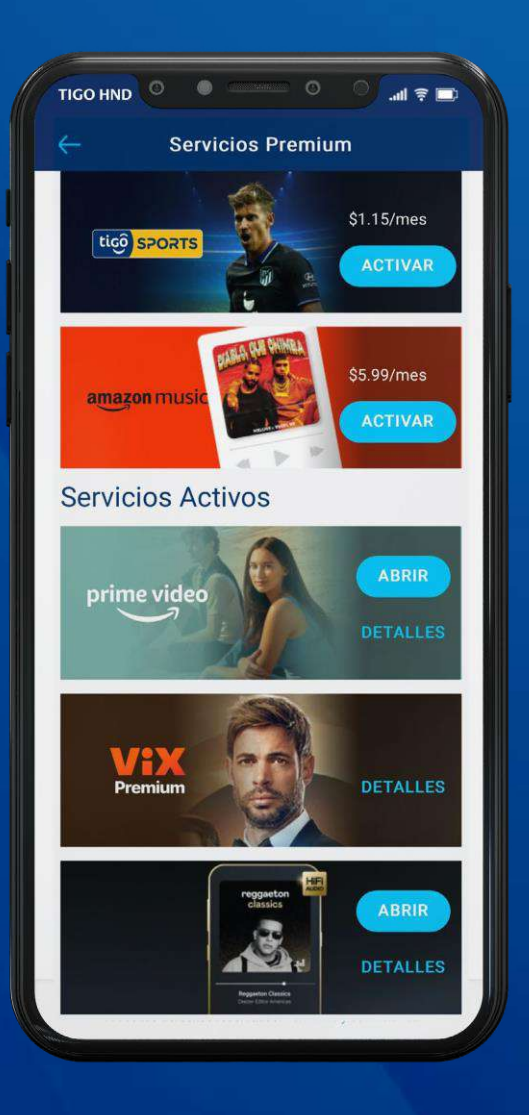

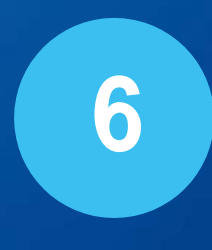

## Busca ViX Premium y presiona en **DETALLES**

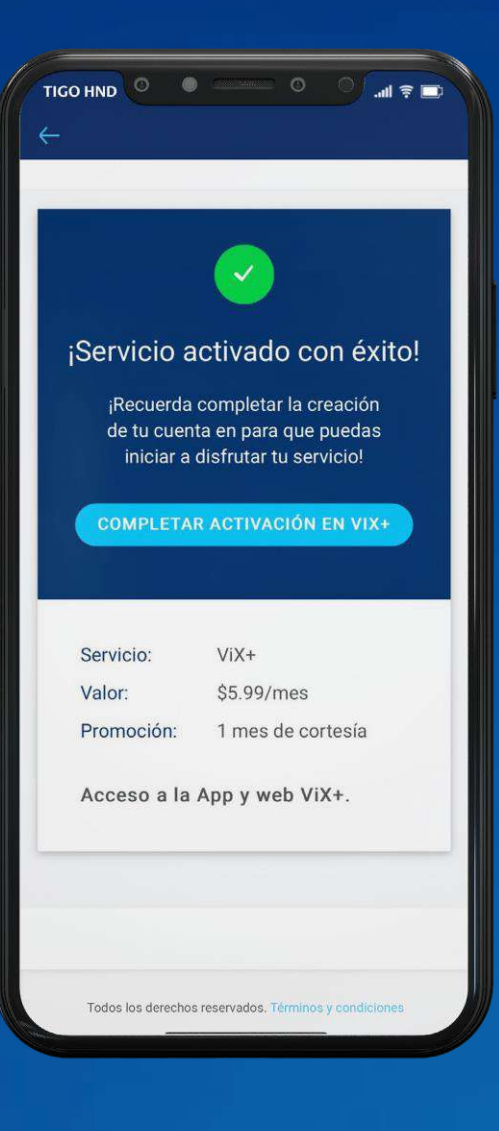

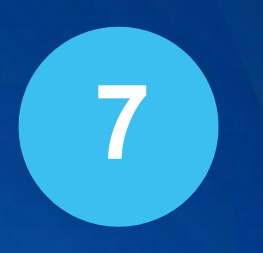

#### Presiona COMPLETAR ACTIVACIÓN

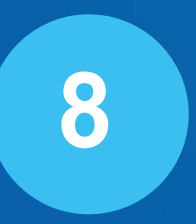

### Crea tu cuenta usando tu correo y contraseña

| TIGO HND 🔍 🔍      | anna © 0 annana<br>■ ? III. |
|-------------------|-----------------------------|
| ViX+   tigð       | 💄 Inicia sesiór             |
| Subscríb          | ete y                       |
| accede a          |                             |
| beneficio         | ne línicae                  |
|                   |                             |
|                   | Ja unicoa                   |
|                   | 53 011003                   |
| CORREO_CLIENTE@EJ | IEMPLO.COM                  |
| CORREO_CLIENTE@EJ |                             |
| CORREO_CLIENTE@EJ | JEMPLO.COM                  |

de mercadeo. La Política de Privacidad describe mis derechos, la información que será procesada, cómo se usará y con qué fines.

Crear cuenta

#### Pulsa CREAR CUENTA

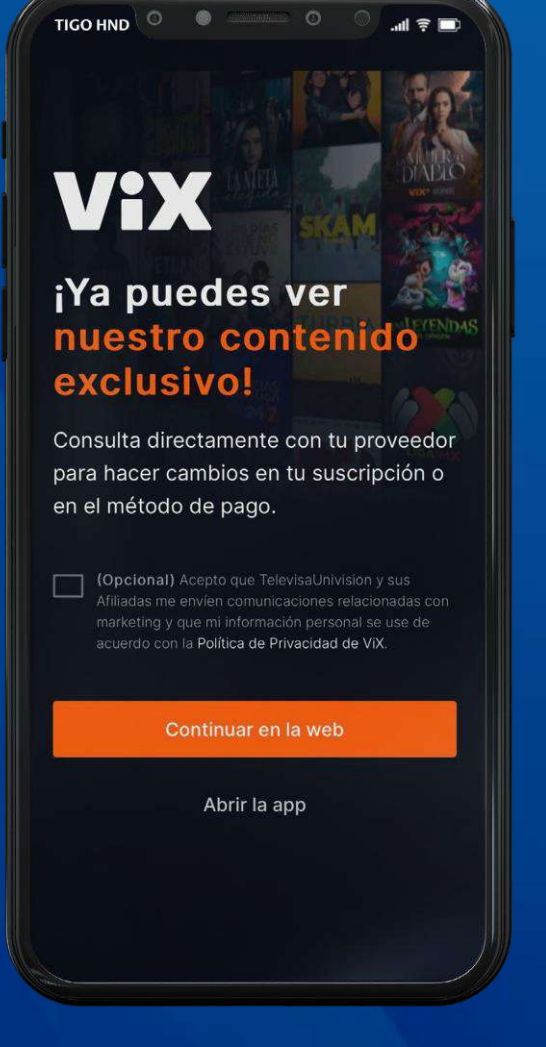

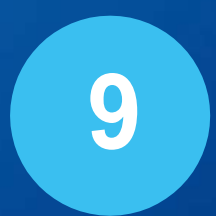

Ingresa las credenciales que creaste

#### Presiona CONTINUAR EN LA WEB o ABRIR LA APP

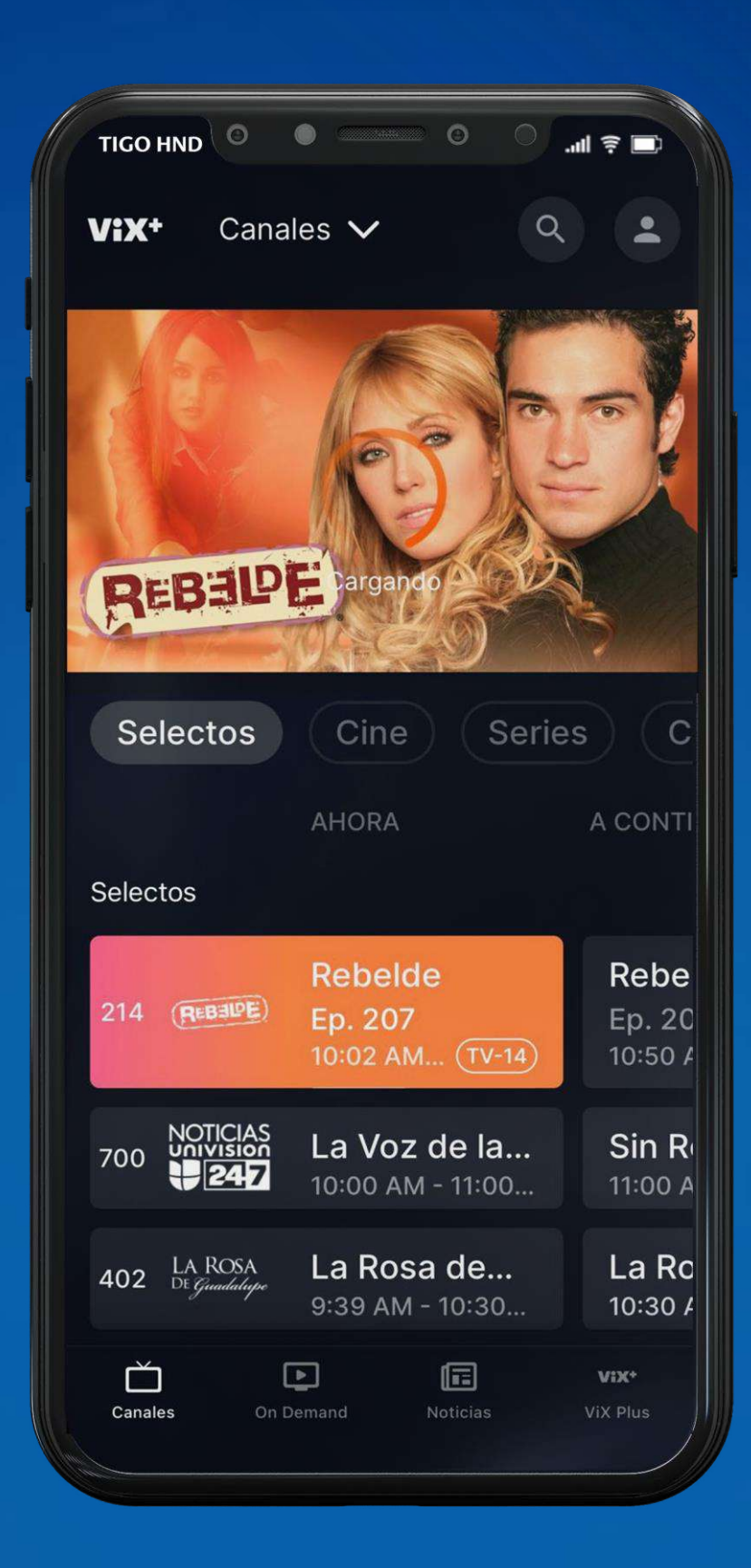

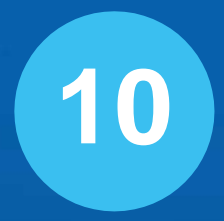

#### Disfruta del contenido de ViX Premium y ViX Premium LALIGA